# Research Financial Reporting

## Research and Consulting Balance (MyBalance)

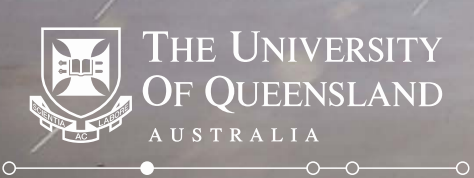

- Pilot August 2018
- UQ Wide October 2018

Be aware that Research and Consulting Balance (MyBalance) is in testing/pilot and slight changes to the format of the report will occur.

| Staff List                                                                              | Invoice Lis      | <u>it</u>          |                                   |              |               |                 |             |               |              |             |           |          |             |           |
|-----------------------------------------------------------------------------------------|------------------|--------------------|-----------------------------------|--------------|---------------|-----------------|-------------|---------------|--------------|-------------|-----------|----------|-------------|-----------|
| Project Description Project Schedul Project Status Fund                                 |                  | Fund and Descripti | on Main Party                     | Name (       | Customer Name | Generic Chart S | String      |               |              |             |           |          |             |           |
| 0123456 John 11/04/2016 to 426 DE -<br>Lennon ARC 24/10/2020 Approved Project Discovery |                  |                    | 426 DE - ARC<br>Discovery ECR Awa | rd John Lenn | on            |                 | 2015123456  | 1005501-01-42 | 6-21-0123456 |             |           |          |             |           |
|                                                                                         |                  | 2018               |                                   |              |               | 2019            |             |               | 2020         |             |           | Others   |             |           |
|                                                                                         |                  | Plan               | Actuals                           | Commitments  | Remaining     | Plan            | Commitments | Remaining     | Plan         | Commitments | Remaining | Plan     | Commitments | Remaining |
| Funds                                                                                   |                  |                    |                                   |              | 1             |                 |             |               | 1            |             |           |          |             |           |
| ARC Research Income                                                                     | <u>e</u>         | 300,000            | 75,000                            | 0            | 225,000       | 300,000         | 0           | 300,000       | 300,000      | 0           | 0         | 0        | 0           | 0         |
| Accum Funds Opening                                                                     | <u>q Balance</u> | 0                  | 0                                 | 0            | 0             | 0               | 0           | 0             | 0            | 0           | 0         | 0        | 0           | 0         |
| Total Funds                                                                             |                  | 300,000            | 75,000                            | 0            | 225,000       | 300,000         | 0           | 300,000       | 300,000      | 0           | 0         | 0        | 0           | 0         |
| Fxnenses                                                                                |                  |                    |                                   |              |               |                 |             |               |              |             |           |          |             |           |
| Salaries Non Casual -                                                                   | - Academi        | 60,079             | 0                                 | 60,079       | 0             | 121,496         | 121,496     | 0             | 123,316      | 123,316     | 0         | 61,866   | 61,866      | 0         |
| Salaries Non Casual -                                                                   | General          | 10,000             | 0                                 | 0            | 10,000        | 24,000          | 24,000      | 0             | 24,000       | 24,000      | 0         | 0        | 0           | 0         |
| General Operating Exp                                                                   | <u>benses</u>    | 60,000             | 0                                 | 0            | 60,000        | 40,000          | 0           | 40,000        | 40,000       | 0           | 40,000    | 20,000   | 0           | 20,000    |
| Equipment - Non Capi                                                                    | italised         | 20,000             | 0                                 | 0            | 20,000        | 0               | 0           | 0             | 0            | 0           | 0         | 0        | 0           | 0         |
| Total Expenses                                                                          |                  | 150,079            | 0                                 | 60,079       | 90,000        | 185,496         | 145,496     | 40,000        | 187,316      | 147,316     | 40,000    | 81,866   | 61,866      | 20,000    |
| Unallocated Funds                                                                       |                  | 149,921            |                                   |              |               | 114,504         |             |               | 112,684      |             |           | (81,866) |             |           |
| Grant Available Balan                                                                   | се               | 295,243            |                                   |              |               |                 |             |               |              |             |           |          |             |           |

Management Accountant Comments

Grant will require an extension

- The plan is the Researcher's plan for spending the project money.
  - The plan will change over time, but only when the researcher wants it to.
- Research and Consulting Balance (MyBalance) will display the UniFi Actuals, spending rules, commitments and comments from the MA.

|                                                    | Staff List                                                           | Invoice Li       | <u>st</u>            |               |                                    |               |           |                 |            |                    |              |           |                   |               |           |
|----------------------------------------------------|----------------------------------------------------------------------|------------------|----------------------|---------------|------------------------------------|---------------|-----------|-----------------|------------|--------------------|--------------|-----------|-------------------|---------------|-----------|
| Project Description Project Schedul Project Status |                                                                      |                  | Fund and Description | on Main Party | y Name (                           | Customer Name | RM Number | Generic Chart S | String     |                    |              |           |                   |               |           |
|                                                    | 0123456 John 11/04/2016 to<br>Lennon ARC 24/10/2020 Approved Project |                  |                      |               | 426 DE - ARC<br>Discovery ECR Awar | rd John Lenn  | on        |                 | 2015123456 | )<br>1005501-01-42 | 6-21-0123456 |           |                   |               |           |
|                                                    |                                                                      |                  | 2018                 |               |                                    |               | 2019      |                 |            | 2020               |              |           | Others            |               |           |
|                                                    |                                                                      | (                | Plan                 | Actuals       | Commitments                        | Remaining     | Plan      | Commitments     | Remaining  | Plan               | Commitments  | Remaining | Plan              | Commitments   | Remaining |
|                                                    | Funds                                                                |                  |                      |               |                                    |               |           |                 |            | 1                  |              |           |                   |               |           |
|                                                    | ARC Research Incom                                                   | <u>ie</u>        | 300,000              | 75,000        | 0                                  | 225,000       | 300,000   | 0               | 300,000    | 300,000            | 0            | 0         | 0                 | 0             | 0         |
|                                                    | Accum Funds Openin                                                   | q Balance        | 0                    | 0             | 0                                  | 0             | 0         | 0               | 0          | 0                  | 0            | 0         | 0                 | 0             | 0         |
|                                                    | Total Funds                                                          |                  | 300,000              | 75,000        | 0                                  | 225,000       | 300,000   | 0               | 300,000    | 300,000            | 0            | 0         | 0                 | 0             | 0         |
|                                                    | Expenses                                                             |                  |                      |               |                                    |               |           |                 |            | 1                  |              |           |                   |               |           |
|                                                    | Salaries Non Casual                                                  | <u>- Academi</u> | 60,079               | 0             | 60,079                             | 0             | 121,496   | 121,496         | 0          | 123,316            | 123,316      | 0         | 61,866            | 61,866        | 0         |
| 0                                                  | Salaries Non Casual                                                  | <u>- General</u> | 10,000               | 0             | 0                                  | 10,000        | 24,000    | 24,000          | 0          | 24,000             | 24,000       | 0         | 0                 | 0             | 0         |
| 0                                                  | General Operating Ex                                                 | penses           | 60,000               | 0             | 0                                  | 60,000        | 40,000    | 0               | 40,000     | 40,000             | 0            | 40,000    | 20,000            | 0             | 20,000    |
|                                                    | Equipment - Non Cap                                                  | italised         | 20,000               | 0             | 0                                  | 20,000        | 0         | 0               | 0          | 0                  | 0            | 0         | 0                 | 0             | 0         |
|                                                    | Total Expenses                                                       |                  | 150,079              | 0             | 60,079                             | 90,000        | 185,496   | 145,496         | 40,000     | 187,316            | 147,316      | 40,000    | 81,866            | 61,866        | 20,000    |
|                                                    | Unallocated Funds                                                    |                  | 149,921              |               |                                    |               | 114,504   |                 |            | 112,684            |              |           | (81,866)          |               |           |
|                                                    | Grant Available Balan                                                | ice              | 295,243              |               |                                    |               |           |                 |            |                    |              | Note t    | hat Un            | allocated Fu  | inds      |
| Ma<br>Gra                                          | nagement Accountant<br>nt will require an extensio                   | t Comment        | s                    |               |                                    |               |           |                 |            |                    |              | Pro       | epiace<br>oj Exp" | in the report | t.        |

• Research and Consulting Balance (MyBalance) requires some new data be captured via the budget workbook.

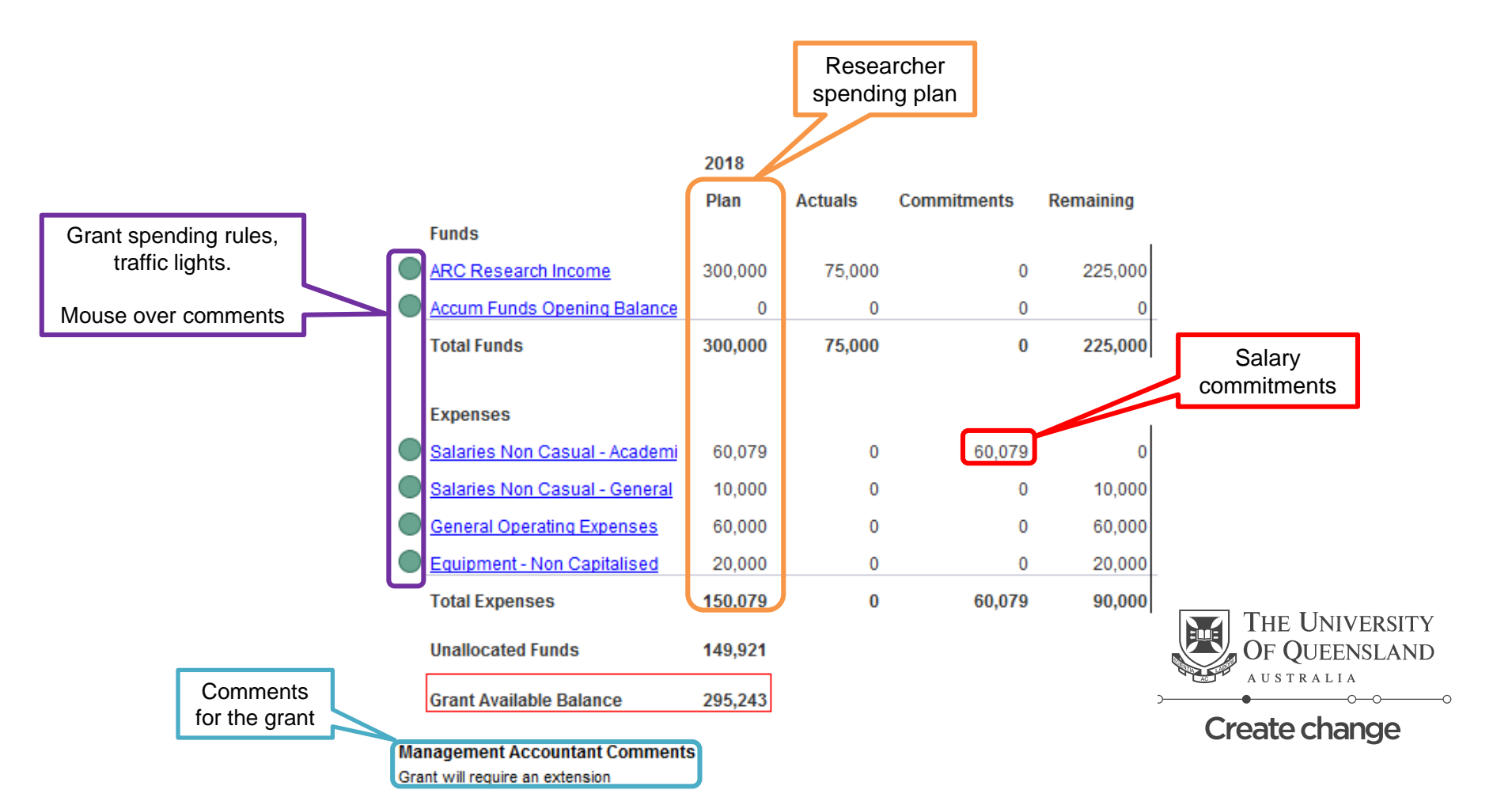

- The purpose of Research and Consulting Balance (MyBalance) is to give the researcher up to date financial information about their Grants and other funds.
- The budget workbook has been updated to collect the new data.
- The Plan is entered (by using the current Forecast functionality).
- The traffic light indicators of spending rules are entered via the links column.
- Comments appear in Research and Consulting Balance (MyBalance) by entering them in the "Plan" notes column .
- The Plan and Forecast are exported when the MA and researcher are satisfied it is a useful and realistic representation of the projected activities.

- The Forecast is entered in the WKB using the existing Edit, Staff and Transfers functions.
- The Forecast is copied via a new button to become the Plan
- The Plan is exported and loaded into MyBalance from the WKB
- The Plan remains static until overwritten by the MA in the WKB (by overwriting the Plan with a revised Forecast). *The Plan is not overwritten by Actuals.*
- The Forecast can be changed without adjusting the Plan
- A material variance between the current Forecast and the last updated Plan is a trigger for review, seek input and provide advice to the researcher.
- There is no financial reporting requirement to update the Plan
- THE UNIVERSITY OF QUEENSLAND AUSTRALIA O-O-O-O Create change

• There is a client service requirement to update the Plan

## **Enter Forecast**

#### Enter Forecast in Edit, Staff and Transfer

- Whole of Project Life columns are auto-populated
  - Actuals Prior Years, Forecast Current Year to End of Project, Forecast Whole of Project

| LATEST FORECAST & BUDGET<br>(Actuals to Period 5)                                                                                                    | Actuals<br>2016 | Actuals<br>2017                | Forecast<br>2018         | Forecast<br>2019 | Forecast<br>2020 | Forecast<br>2021 | Actuals<br>Prior_Years<br>= (1) | Forecast<br>Current Year To<br>End of Project= (2) | Forecast<br>Whole of Project<br>Life {(1)+(2)} | Plan<br>2018 | Plan<br>2019 | Plan<br>2020 | Plan<br>2021 | Budget<br>Original | Variance<br>Plan v Forecast<br>(Project Life)   |
|----------------------------------------------------------------------------------------------------|-----------------|--------------------------------|--------------------------|------------------|------------------|------------------|---------------------------------|----------------------------------------------------|------------------------------------------------|--------------|--------------|--------------|--------------|--------------------|-------------------------------------------------|
| RESEARCH INCOME<br>SCHOLARSHIPS & DONATIONS<br>COMMERCIAL SERVICES<br>OTHER INCOME                                                                                                    | -32,896         | -45,851                        | -47,665                  | -12,660          | -47,225          | -47,225          | -78,747                         | -202,000                                           | -280,747                                       |              |              |              |              |                    | 253,522                                         |
| REVENUE                                                                                                    | -32,896         | -45,851                        | -47,665                  | -12,660          | -47,225          | -47,225          | -78,747                         | -202,000                                           | -280,747                                       |              |              |              |              |                    | 233,522                                         |
| INTERNAL ADJUSTMENTS                                                                                                    |                 |                                |                          |                  |                  |                  |                                 |                                                    |                                                |              |              | -            |              |                    |                                                 |
| AVAILABLE REVENUE                                                                                                    | -32,896         | -45,851                        | -47,665                  | -12,660          | -47,225          | -47,225          | -78,747                         | -202,000                                           | -280,747                                       |              |              |              |              |                    | 233,522                                         |
| ACADEMIC SALARIES NON-CASUAL<br>ACADEMIC SALARIES CASUAL<br>GENERAL SALARIES CASUAL<br>GENERAL SALARIES CASUAL<br>OTHER EMPLOYMENT COSTS<br>STAFF DEVELOMENT<br>GENERAL OPERATING EXPENSES<br>PROFESSIONAL & SERVICE CHGS<br>EQUIPMENT - ADITALISED<br>EQUIPMENT - ADITALISED<br>TRAVEL<br>HOSPITALITY<br>SCHOLARSHIPS<br>COLLABORATIVE PROJECTS<br>OTHER EXPENSES<br>UNDEFINED PROJECT EXPENSES<br>DEPN AMORTSIN & IMPAIRMENT | 35,717          | 20,930<br>17,642<br>591<br>199 | 37,529<br>8,854<br>4,038 |                  |                  |                  | 56,647<br>17,642<br>591<br>199  | 37,529<br>8,854<br>4,038                           | 37,539<br>56,647<br>26,495<br>591<br>4,238     |              |              |              |              |                    | -37,529<br>-55,647<br>-26,495<br>-591<br>-4,238 |
| EXPENDITURE                                                                                                    | 35.717          | 39,362                         | 50,421                   |                  |                  |                  | 75,079                          | 50,421                                             | 125,500                                        |              |              |              |              |                    | -125,500                                        |
| OPERATING RESULT                                                                                                    | 2.821           | -6,489                         | 2,756                    | -12,660          | -47,225          | -47,225          | -3,668                          | -151,579                                           | -155,247                                       |              |              |              |              |                    | 108,022                                         |
| RETAINED PROFITS                                                                                                    |                 | 2,821                          | -3,668                   | -912             | -13.572          | -60,797          |                                 |                                                    |                                                |              |              |              |              |                    |                                                 |
| ACCUMULATED POSITION                                                                                                    | 2,821           | -3,668                         | -912                     | -13,572          | -60,797          | -108,022         |                                 |                                                    |                                                |              |              |              |              |                    |                                                 |

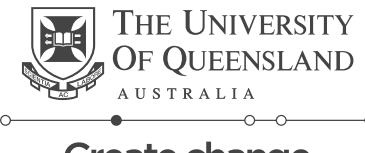

## **Copy Forecast to Plan**

- MA and Researcher are happy with Forecast
  - Press st to copy Forecast data to Plan

|                                                                                                    | LATEST FORECAST & BUDGET                                                                                                    |   | Actuals | Actuals                        | Forecast                 | Forecast | Forecast | Forecast | Actuals                        | Forecast                               | Forecast                                   | Plan                     | Plan    | Plan    | Plan    | Budget   | Variance                           |
|----------------------------------------------------------------------------------------------------|----------------------------------------------------------------------------------------------------|---|---------|--------------------------------|--------------------------|----------|----------|----------|--------------------------------|----------------------------------------|--------------------------------------------|--------------------------|---------|---------|---------|----------|------------------------------------|
| Account Code                                                                                                    | (Actuals to Period 5)                                                                                                    | 3 | 2016    | 2017                           | 2018                     | 2019     | 2020     | 2021     | Prior_Years<br>= (1)           | Current Year To<br>End of Project= (2) | End of Project<br>[(1)+(2)]                | 2018                     | 2019    | 2020    | 2021    | Original | Plan v Forecast<br>(Project Life)  |
| 404000<br>410000<br>412000<br>415000                                                                                                    | RESEARCH INCOME<br>SCHOLARSHIPS & DONATIONS<br>COMMERCIAL SERVICES<br>OTHER INCOME                                                                                                    |   | -32,896 | -45,851                        | -47,665                  | -12,660  | -47,225  | -47,225  | -78,747                        | -202,000                               | -280,747                                   | -47,665                  | -12,660 | -47,225 | -47,225 |          | 78,747                             |
|                                                                                                    | REVENUE                                                                                                    |   | -32,896 | -45,851                        | -47,665                  | -12,660  | -47,225  | -47,225  | -78,747                        | -202,000                               | -280,747                                   | -47,665                  | -12,660 | -47,225 | -47,225 |          | 78,747                             |
|                                                                                                    | AVAILABLE REVENUE                                                                                                    |   | -32,896 | -45,851                        | -47,665                  | -12,660  | -47,225  | -47,225  | -78,747                        | -202,000                               | -280,747                                   | -47,665                  | -12,660 | -47,225 | -47,225 |          | 78,747                             |
| 600000<br>601300<br>601300<br>650000<br>701000<br>703000<br>704000<br>705000<br>717000<br>725000<br>725000<br>725000<br>725000<br>725000<br>725000 | ACADEMIC SALARIES NON-CASUAL<br>ACADEMIC SALARIES CASUAL<br>GENERAL SALARIES CASUAL<br>GENERAL SALARIES CASUAL<br>OTHER EMPLOYMENT COSTS<br>STAFF DEVELOPMENT<br>GENERAL OPERATING EXPENSES<br>PROFESSIONAL & SERVICE CHGS<br>EQUIPMENT - NON CAPITALISED<br>TRAVEL<br>HOSPITALITY<br>SCHOLARSHIPS<br>COLLARSHIPS<br>COLLARSHIPS<br>COLLARSHIPS<br>COLLARSHIPS<br>COLLARSHIPS<br>COLLARSHIPS<br>COLLARSHIPS<br>COLLARSHIPS<br>COLLARSHIPS<br>COLLARSHIPS<br>COLLARSHIPS<br>COLLARSHIPS<br>COLLARSHIPS<br>COLLARSHIPS<br>COLLARSHIPS N. IMPAINMENT |   | 35,717  | 20,930<br>17,642<br>591<br>199 | 37,529<br>8,854<br>4,038 |          |          |          | 56,647<br>17,642<br>591<br>199 | 37,529<br>8,854<br>4,038               | 37,529<br>56,647<br>26,495<br>591<br>4,238 | 37,529<br>8,854<br>4,038 |         |         |         |          | -56,647<br>-17,642<br>-591<br>-199 |
|                                                                                                    | EXPENDITURE                                                                                                    |   | 35,717  | 39,362                         | 50,421                   |          |          |          | 75,079                         | 50,421                                 | 125,500                                    | 50,421                   |         |         |         |          | -75.079                            |
|                                                                                                    | OPERATING RESULT                                                                                                    |   | 2,821   | -6,489                         | 2,756                    | -12,660  | -47,225  | -47,225  | -3,668                         | -151,579                               | -155,247                                   | 2,756                    | -12,660 | -47,225 | -47,225 |          | 3,668                              |
| 301000                                                                                                    | RETAINED PROFITS                                                                                                    |   |         | 2,821                          | -3,668                   | -912     | -13,572  | -60,797  |                                |                                        |                                            |                          |         |         |         |          |                                    |
|                                                                                                    | ACCUMULATED POSITION                                                                                                    |   | 2,821   | -3,668                         | -912                     | -13,572  | -60,797  | -108,022 |                                |                                        |                                            |                          |         |         |         |          |                                    |

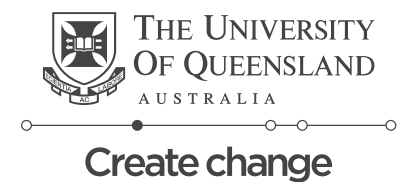

## "New" actuals do not change Plan

- The following month, DLDUNIFI process is run and actuals were higher than forecast.
- The Plan remains unchanged
  - Until the MA and Researcher review, change the Forecast and copy to Plan

| LATEST FORECAST & BUDGET (Actuals to Period 5)                                                                                                    | Actuals<br>2016 | Actuals<br>2017                | Forecast<br>2018          | Forecast<br>2019 | Forecast<br>2020 | Forecast<br>2021 | Actuals<br>Prior_Years<br>= (1) | Forecast<br>Current Year To<br>End of Project= (2) | Forecast<br>Whole of Project<br>Life [(1)+(2)] | Plan<br>2018             | Plan<br>2019 | Plan<br>2020 | Plan<br>2021 | Budget<br>Original | Variance<br>Plan v Forecast<br>(Project Life)  |
|----------------------------------------------------------------------------------------------------|-----------------|--------------------------------|---------------------------|------------------|------------------|------------------|---------------------------------|----------------------------------------------------|------------------------------------------------|--------------------------|--------------|--------------|--------------|--------------------|------------------------------------------------|
| RESEARCH INCOME<br>SCHOLARSHIPS & DONATIONS<br>COMMERCIAL SERVICES<br>OTHER INCOME                                                                                                    | -32,896         | -45,851                        | -47,665                   | -12,660          | -47,225          | -47,225          | -78,747                         | -202,000                                           | -280,747                                       | -47,665                  | -12,660      | -47,225      | -47,225      |                    | 78,747                                         |
| REVENUE                                                                                                    | -32,896         | -45,851                        | -47,665                   | -12,660          | -47,225          | -47,225          | -78,747                         | -202,000                                           | -280,747                                       | -47,665                  | -12,660      | -47,225      | -47,225      |                    | 78,747                                         |
| INTERNAL ADJUSTMENTS                                                                                                    |                 |                                |                           |                  |                  |                  |                                 |                                                    |                                                |                          |              |              |              |                    |                                                |
| AVAILABLE REVENUE                                                                                                    | -32,896         | -45,851                        | -47,665                   | -12,660          | -47,225          | -47,225          | -78,747                         | -202,000                                           | -280,747                                       | -47,665                  | -12,660      | -47,225      | -47,225      |                    | 78,747                                         |
| ACADEMIC SALARIES NON-CASUAL<br>ACADEMIC SALARIES CASUAL<br>GENERAL SALARIES CASUAL<br>GENERAL SALARIES CASUAL<br>OTHER ENJOYMENT COSTS<br>STAFE DEVELOPMENT<br>GENERAL OPERATING EXPENSES<br>PROFESSIONAL & SERVICE CHGS<br>EQUIPMENT - NON CAPITALISED<br>TRAVEL<br>HOSPITALITY<br>SCHOLARSHIPS<br>COLLABORATIVE PROJECTS<br>OTHER EXPENSES<br>UNDEFINED PROJECT EXPENSES<br>DUADEFINED PROJECT EXPENSES | 35,717          | 20,930<br>17,642<br>591<br>199 | 38,553<br>13,303<br>8,077 |                  |                  |                  | 56,647<br>17,642<br>591<br>199  | 38,563<br>13,303<br>8,077                          | 38,563<br>56,647<br>30,945<br>591<br>8,276     | 37,529<br>8,854<br>4,038 |              |              |              |                    | -1,033<br>-56,647<br>-22,091<br>-591<br>-4,238 |
| EXPENDITURE                                                                                                    | 35,717          | 39,362                         | 59,942                    |                  |                  |                  | 75,079                          | 59,942                                             | 135,021                                        | 50,421                   |              |              |              |                    | -84,600                                        |
| OPERATING RESULT                                                                                                    | 2.821           | -6,489                         | 12,277                    | -12.660          | -47,225          | -47,225          | -3,668                          | -142.058                                           | -145,726                                       | 2,756                    | -12,660      | -47,225      | -47,225      |                    | -5,853                                         |
| RETAINED PROFITS                                                                                                    |                 | 2,821                          | -3,668                    | 8,609            | -4,051           | -51,276          |                                 |                                                    |                                                |                          |              |              |              |                    |                                                |
| ACCUMULATED POSITION                                                                                                    | 2,821           | -3,668                         | 8,609                     | -4,051           | -51,276          | -98,501          |                                 |                                                    |                                                |                          |              |              |              |                    |                                                |

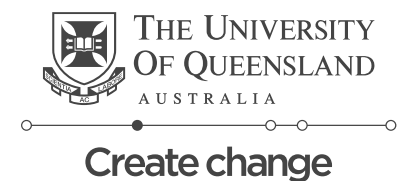

## Workbook Changes for Research and Consulting Balance (MyBalance)

#### **Edit Tab**

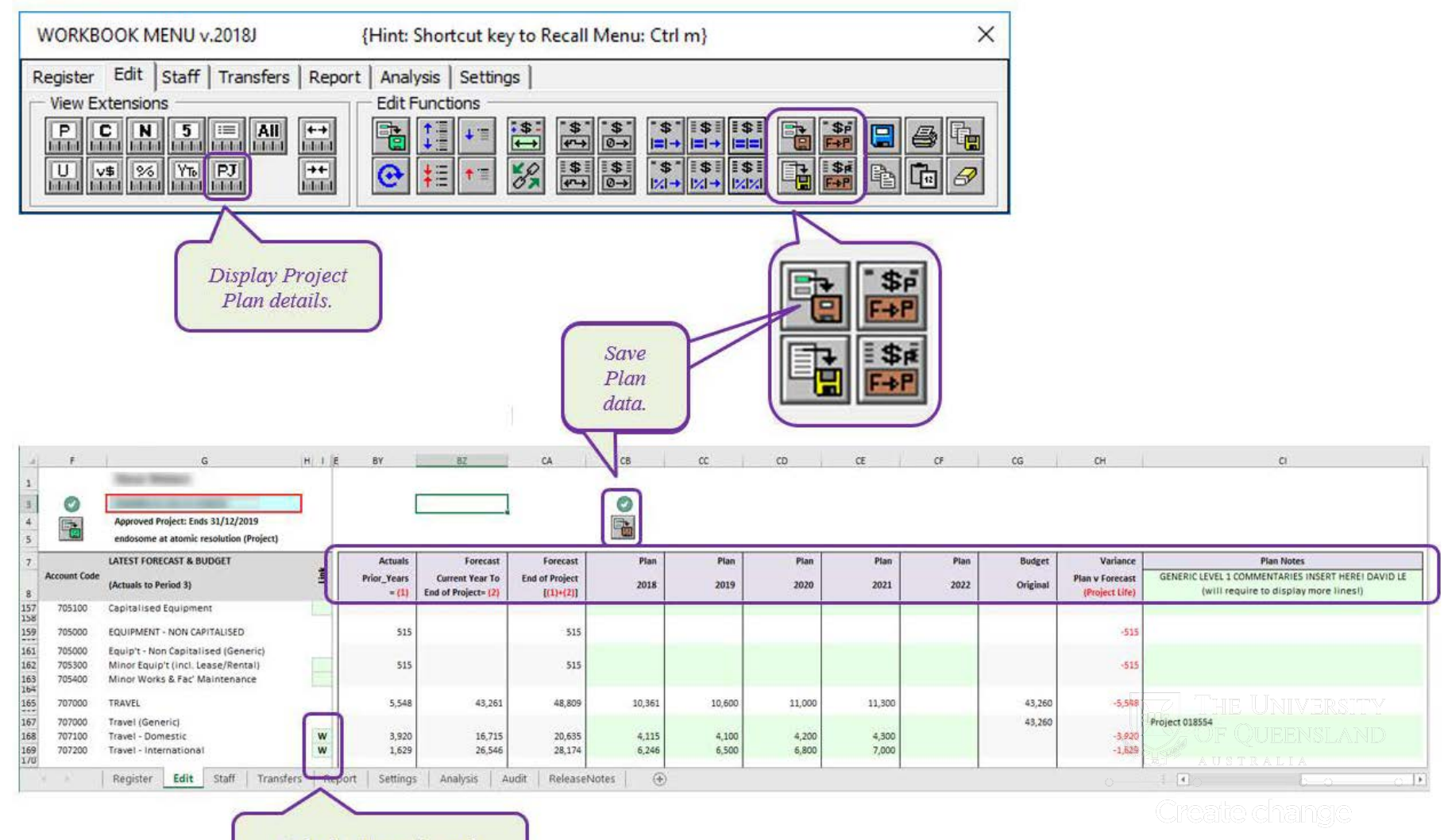

Linked to Transfers tab.

## Workbook Changes for Research and Consulting Balance (MyBalance)

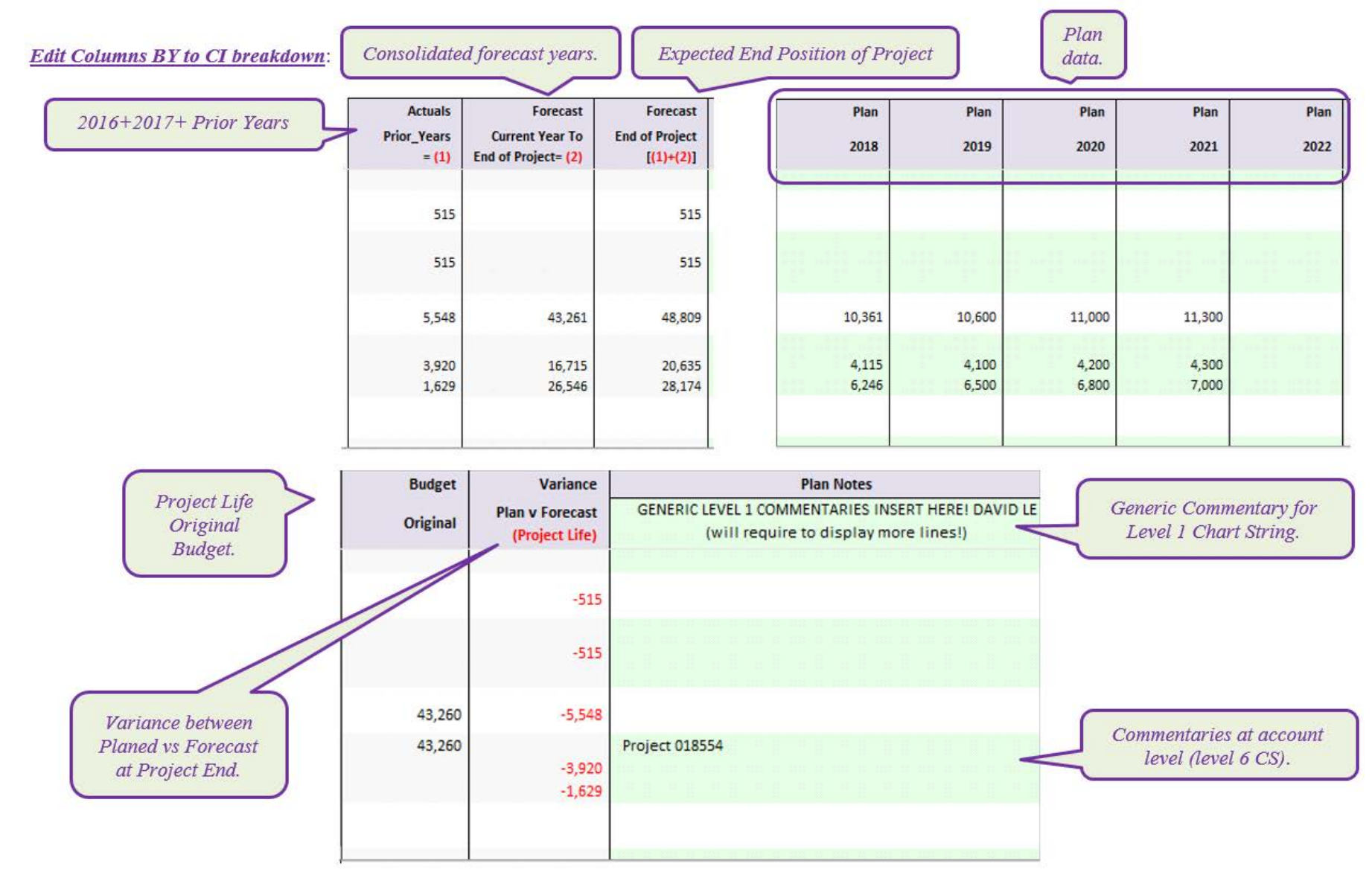

## Workbook Changes for Research and Consulting Balance (MyBalance)

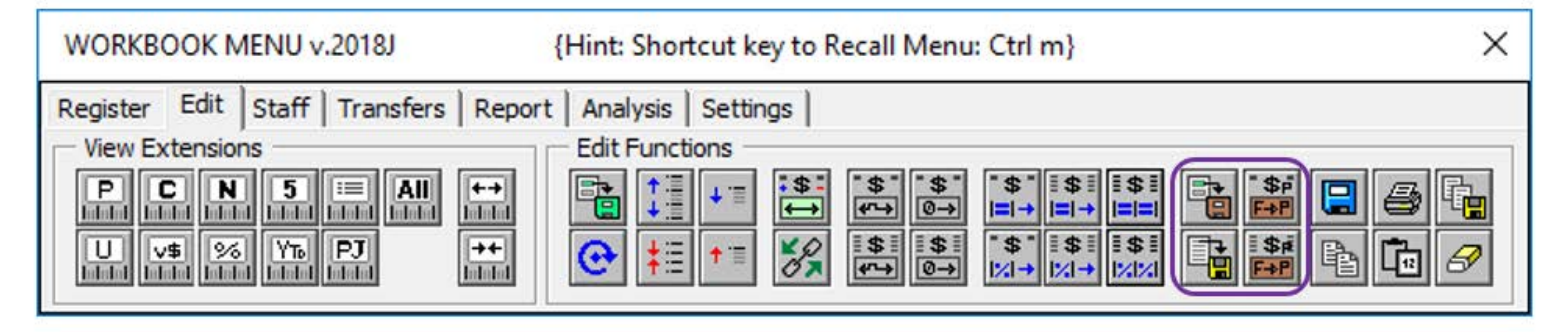

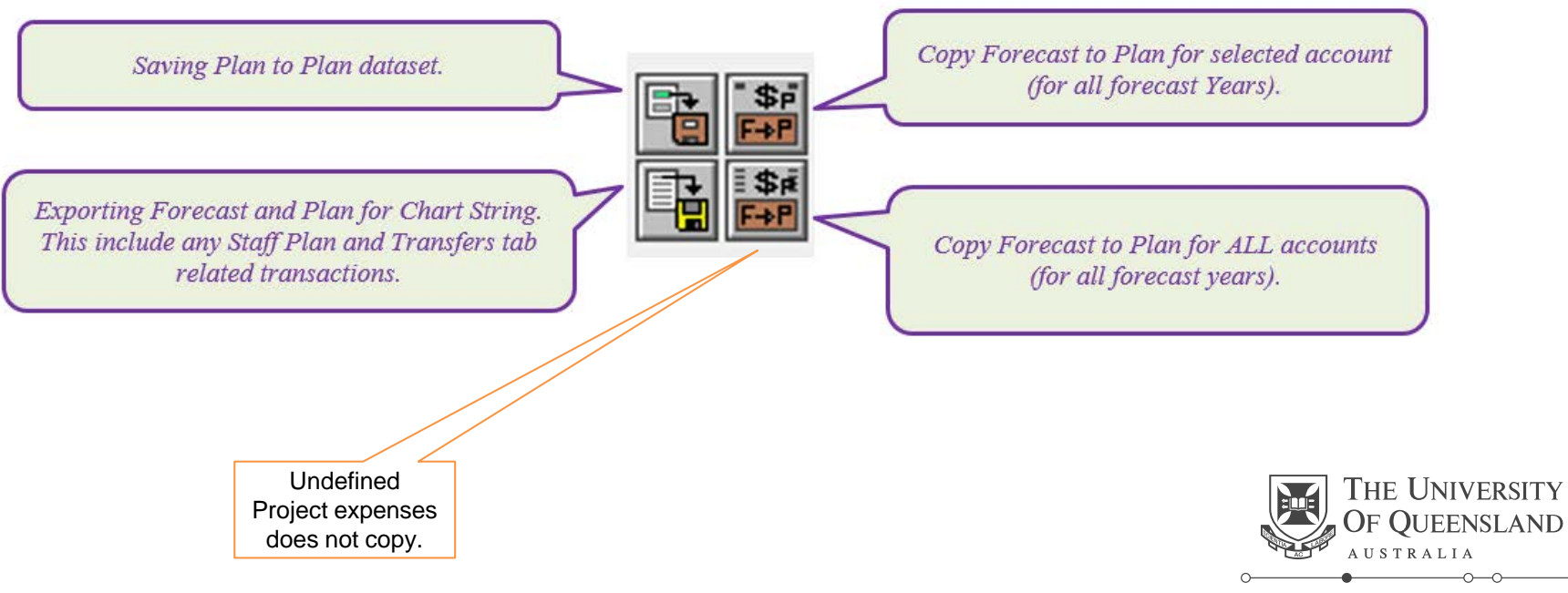

## **Traffic Lights**

Transfers Tab (Linking)

New functionality to provide info on funding rules relating to expenditure types

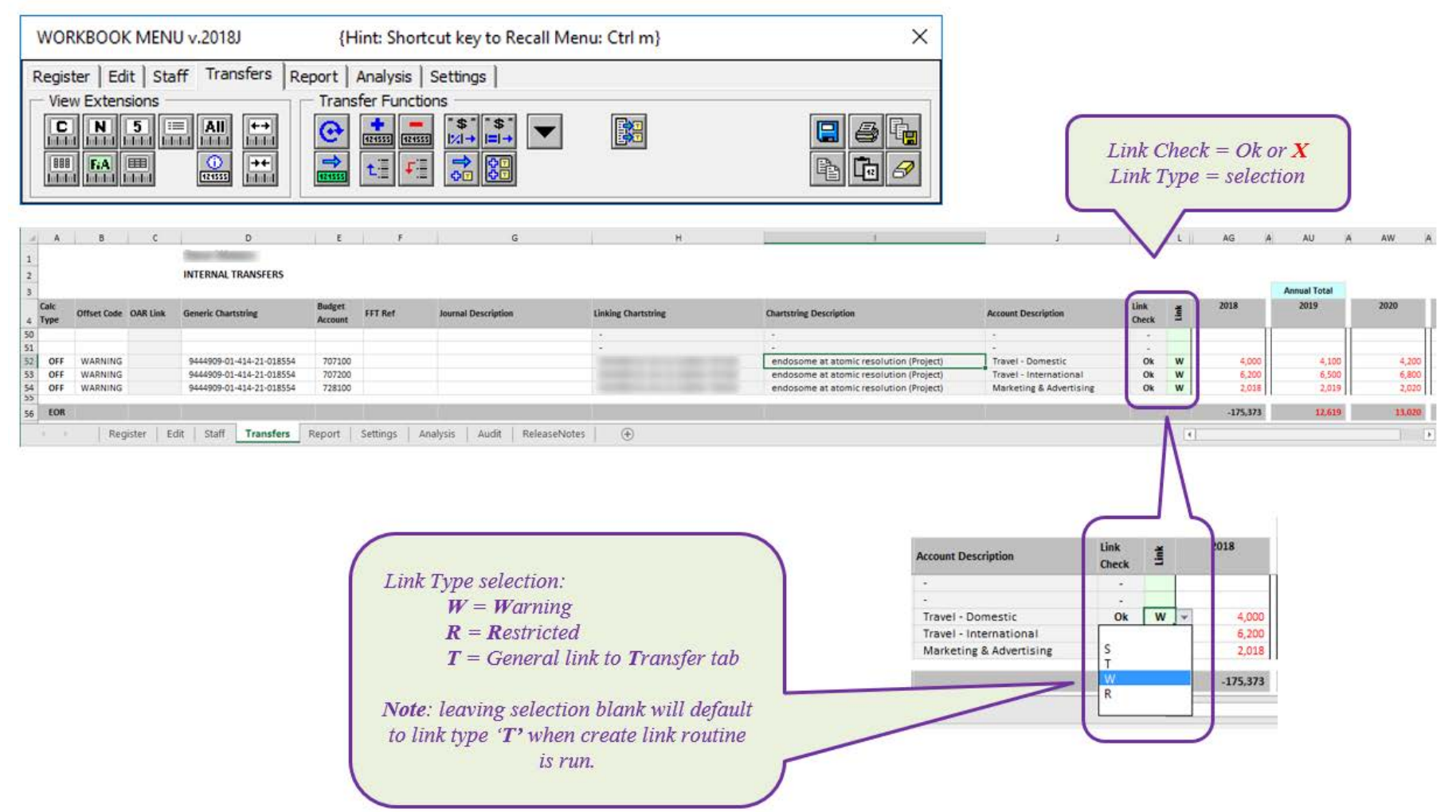

## **Traffic Lights in MyBalance**

Putting an "R" in the Link column in the workbook will result in a Red Traffic Light.

Putting a "W" in the Link column will result in an Amber Traffic Light.

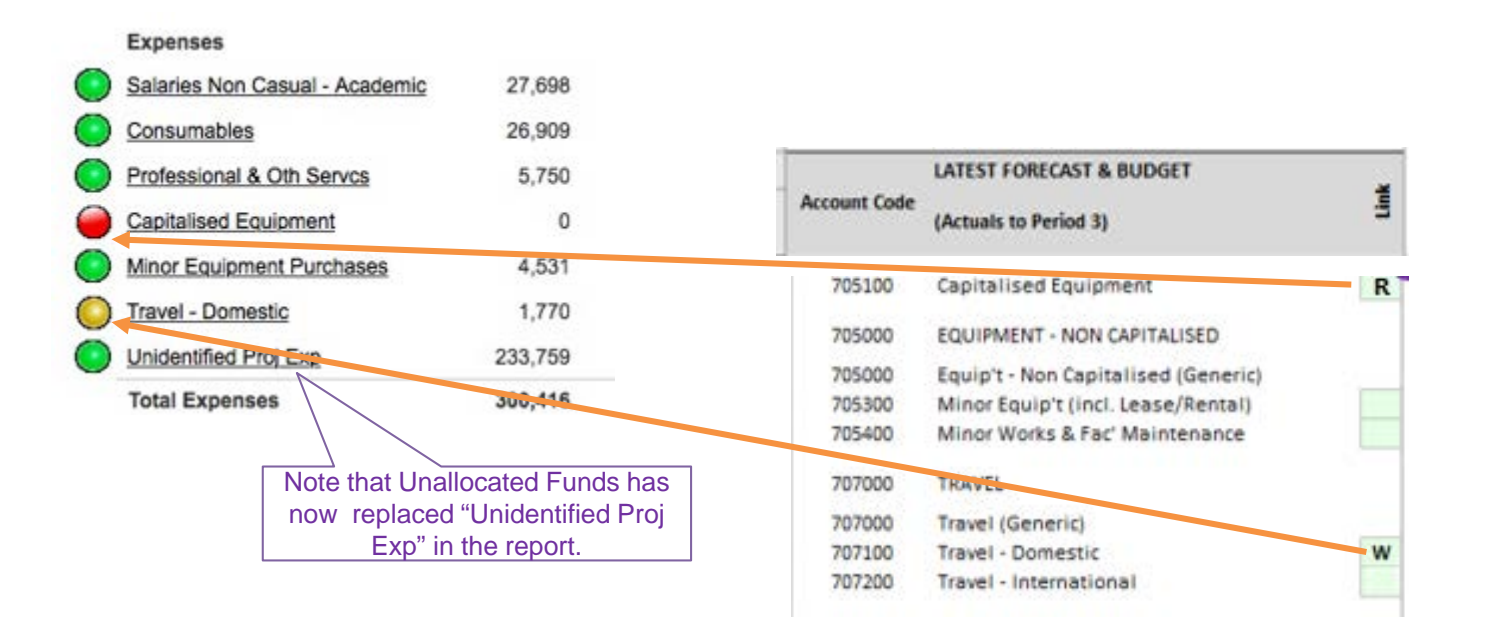

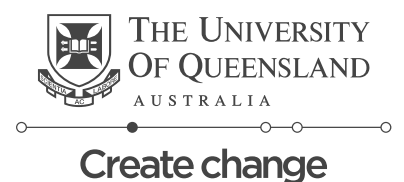

## **Workbook Changes**

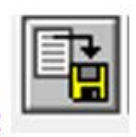

Forecast and Plan for one chart string at a time.

This means you can work on individual plans for your researchers.

#### Exporting Plan data to the Reportal for a Project (from the Edit tab):

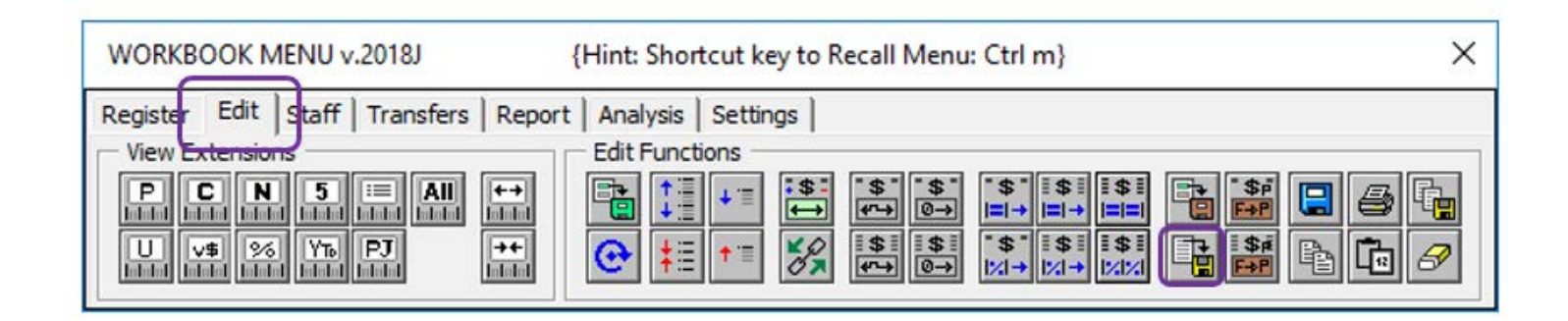

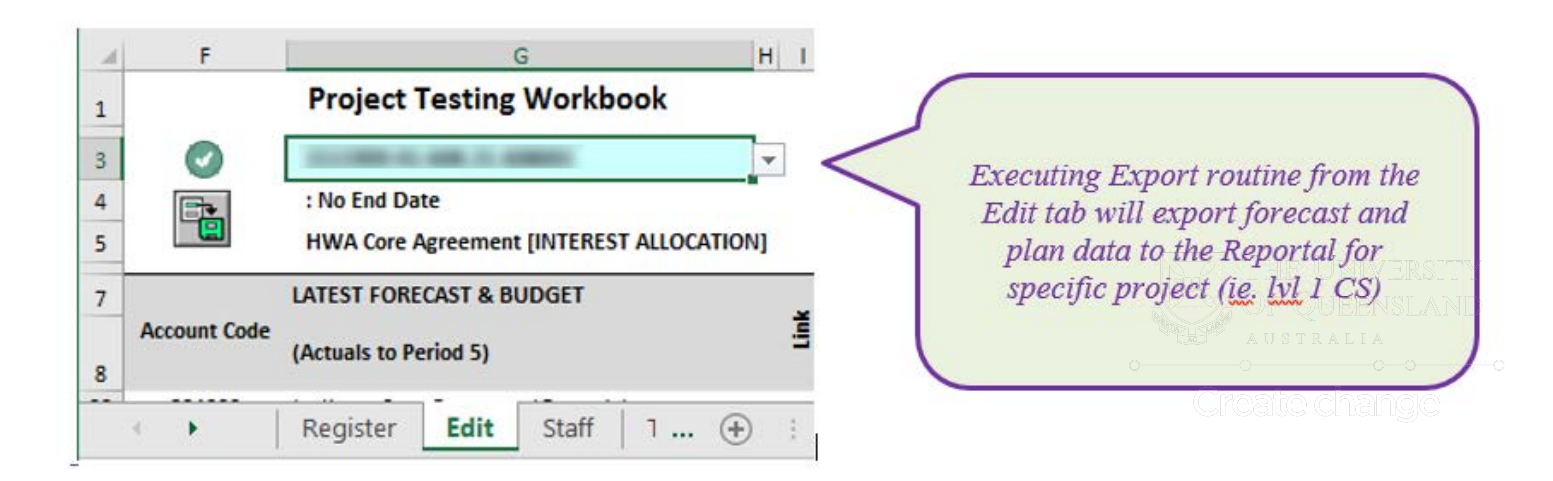

## **Workbook Changes**

#### Exporting Plan data to the Reportal for the entire Workbook (from the Settings tab):

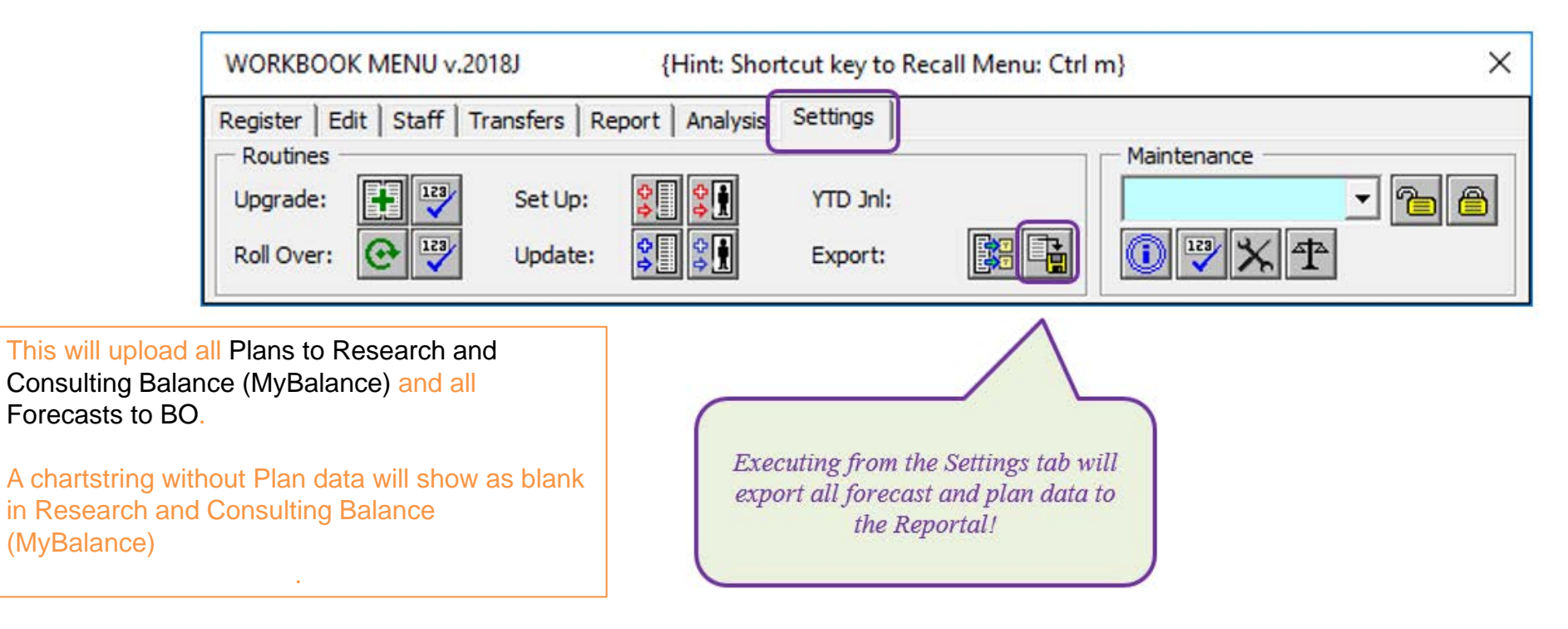

## **Workbook Changes**

#### For the pilot period:

ure the Settings tab have the following details:

Workbook Version = 2018J

Current Year is 2018 and Last Actuals Period is 6

Ensure Export Scenario needs to reflect the latest scenario Eg. F\_Q2\_2018

#### **Project Testing Wkb**

SETTINGS

Workbook\_Version Workbook\_Unit Current\_Year Last\_Actuals\_Period Increment\_Months Last Update - UniFi Last Update - Aurion Last\_Quarter Export Ledger Export Scenario

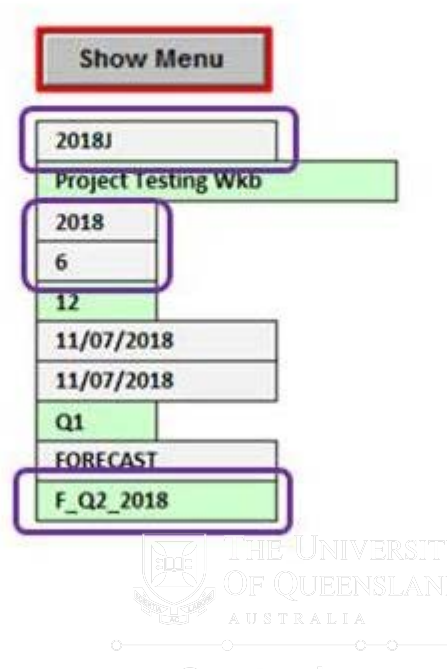

#### Workbook and Research and Consulting Balance (MyBalance)

The plan in the workbook, loads into the report.

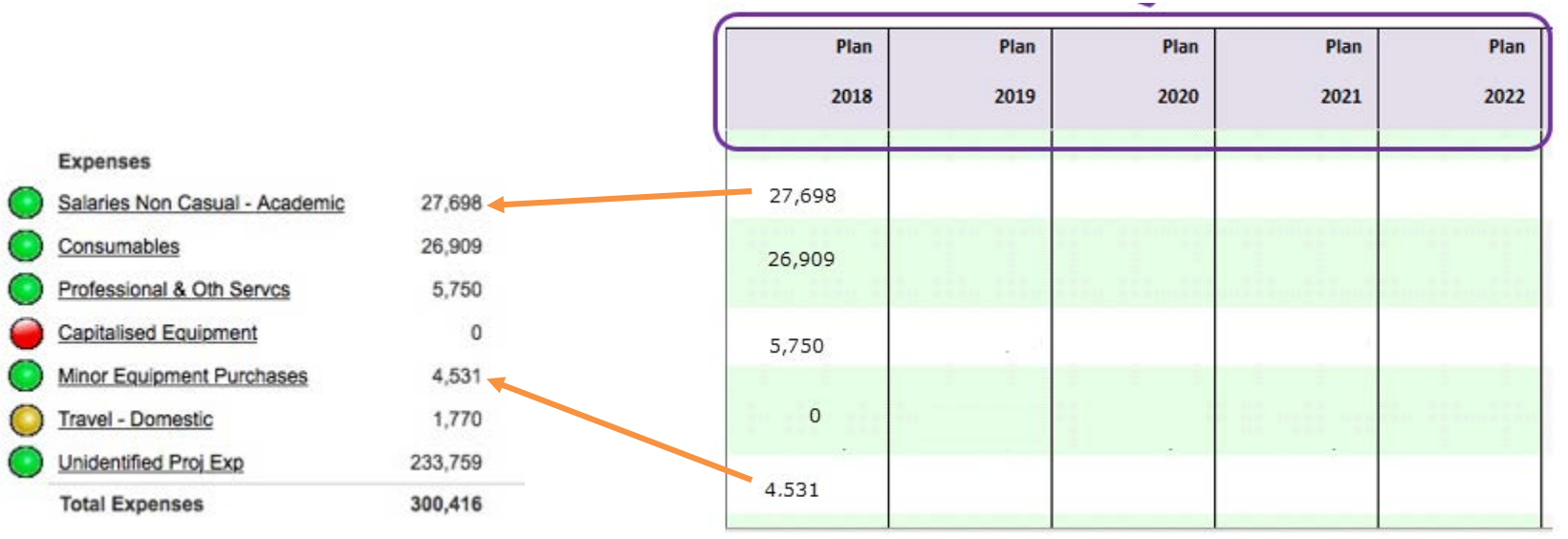

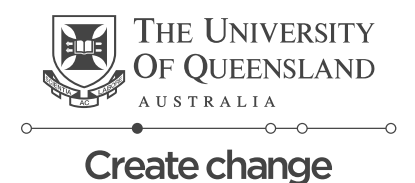

#### Workbook and Research and Consulting Balance (MyBalance)

Comments can be entered via the workbook and display as the researcher moves their mouse over the traffic lights.

| Expenses                       |         | Plan Notes                          |
|--------------------------------|---------|-------------------------------------|
| Salaries Non Casual - Academic | 27,698  | Appears in the mouse over text.     |
| Consumables                    | 26,909  | should be about the light.          |
| Professional & Oth Serves      | 5,750   |                                     |
| Capitalised Equipment          | 0       | Equipment disallowed on this grant. |
| Minor Equipment Purchases      | 4,531   | Equipment abanomed on ano grane     |
| Travel - Domestic              | 1,770   |                                     |
| Unidentified Proj Exp          | 233,759 | Field work only.                    |
| Total Expenses                 | 300,416 |                                     |
|                                |         | E 4                                 |

#### Comments that appear on the bottom of the Grant, are entered at the top of the column.

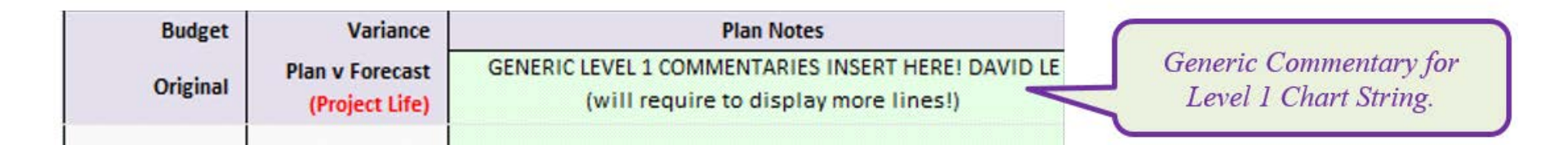

## **About Commitments**

• Commitments come from three different places.

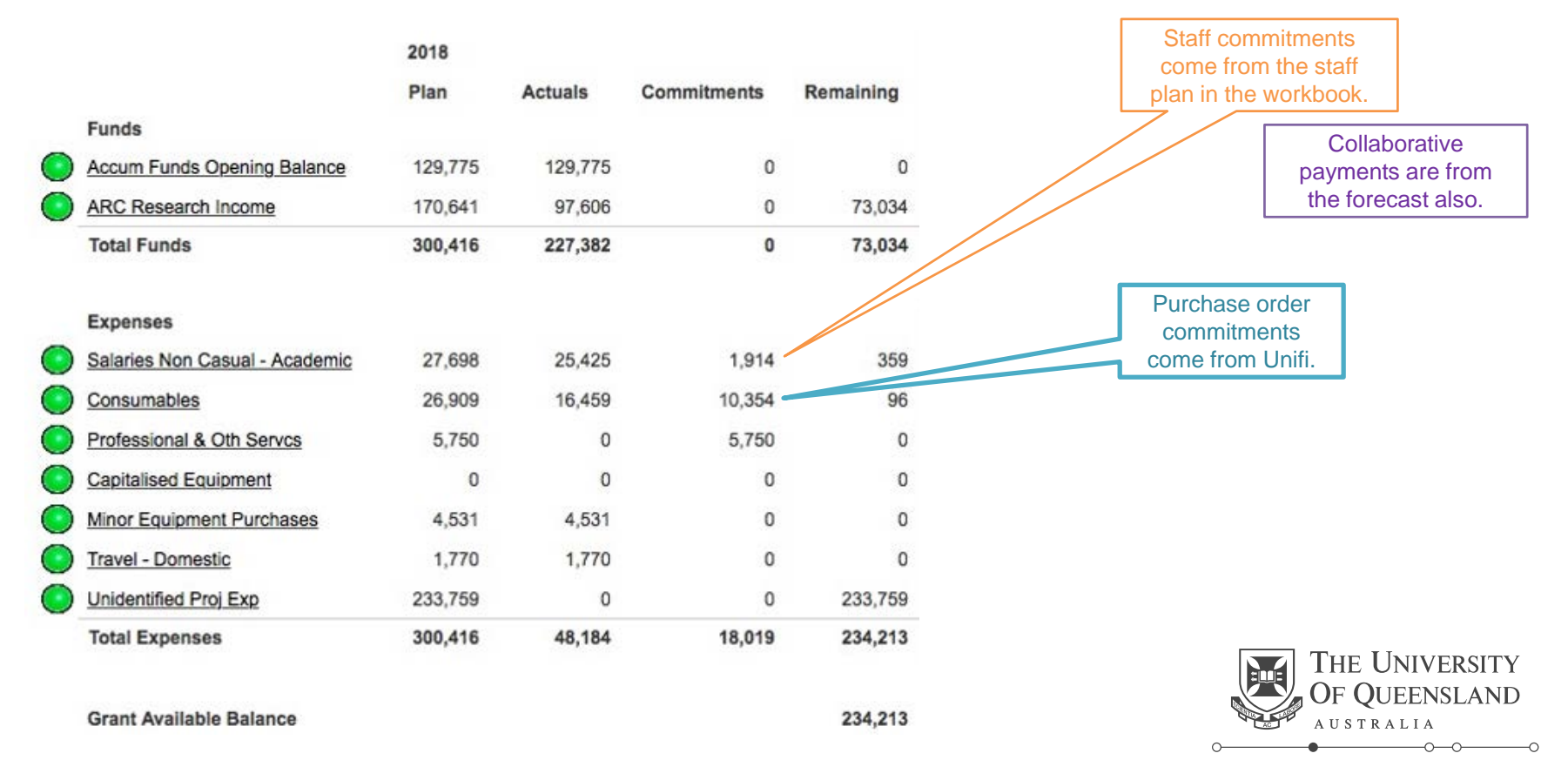

#### Guidelines to help CI get the most out of Research and Consulting Balance (MyBalance)

All contractual commitments to be included in the Plan

- All fixed and continuing staff appointments to be included in the <u>Staff</u> tab
  - Consider the nature of any casual appointments
    - Casual working regular hours for an extended period  $\rightarrow$  useful to include in Staff tab
    - Casual working irregular hours and/or for short period → direct entry to Edit tab may be more appropriate
- All income (external and internal) to be included in the <u>Transfers</u> tab
- Collaborator payment to be included in the Transfers tab

Budget items with a *firm* plan should be included

Use of Undefined Project Expenses (UPE) THIS WILL NEED MORE EXPLANATION

- "Undefined Project Expenses" are not be copied from Forecast to Plan
  - current practice can continue for <u>Forecast</u> purposes (e.g. undefined project expenses by CS, by fund group 999999 or other method)
- FiA  $\rightarrow$  may need to use UPE to populate "full" income in plan
  - If there are not firm plans for the full FiA grant amount but the entire amount is expected to be spent in year, include UPE to trigger FiA calculation in Transfers tab

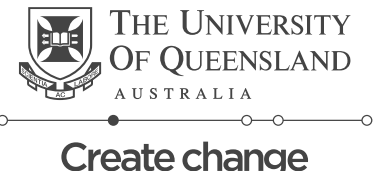

#### Guidelines to help CI get the most out of Research and Consulting Balance (MyBalance)

How should we treat firm plans and a soft plans to get the most out of Research and Consulting Balance (MyBalance)?

In many cases, it will beneficial to *not* include any budget items that are *not* firm. This will allow Research and Consulting Balance (MyBalance) to show a complete "Unallocated Funds" figure:

#### Salaries

- Firm plan
  - Employment contracts in place
  - Positions in recruitment (be sensible about the projected start date)
  - Appointments required for the project
  - Work that may be undertaken by an appointee or a consultant (best guess on whether actuals will be salaries for professional services)
- Soft plan
  - Activities that may be undertaken by existing staff

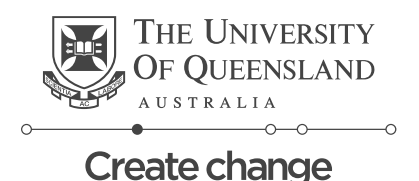

#### Guidelines to help CI get the most out of Research and Consulting Balance (MyBalance)

Equipment

- Firm plan
  - project requires a piece of equipment (useful indicator included in OB?)
    - include on equipment line of *Forecast* (copied to *Plan* as equipment)
- Soft plan
  - CI notes they will probably buy some minor equipment some time during the project life
    - do not include a provision (this \$ amount will be shown in *Research and Consulting Balance (MyBalance)* as *Unallocated Funds*)

#### Consumables

- Firm plan
  - project is part of a research team working in a lab. MA can estimate monthly spend on consumables required to run lab
    - include on consumables line of *Forecast* (copied to *Plan* as General Operating Expenses)
- Soft plan
  - Project may require some consumables but magnitude is low and timing unknown
    - do not include a provision (this \$ amount will be shown in Research and Consulting Balance (MyBalance) as Unallocated Funds)

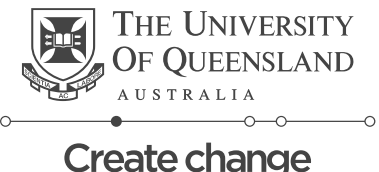